Инструкция по настройке почты на телефонах и планшетах.

Для настройки корпоративной почты зайдите в настройки и выберите следующий пункт меню, а затем выберите добавить учетную запись:

| •••• M         | TS RUS LTE 9:57          | <b>ö 🖇</b> 80 % 🔳 🤆 | ●●●○ MTS RUS LTE                         | 9:57             | <b>ö</b> 🖇 80 % 🔲 ·     |
|----------------|--------------------------|---------------------|------------------------------------------|------------------|-------------------------|
|                | Настройки                |                     | <b>&lt;</b> Настройки Поч                | та, адреса, к    | алендари                |
|                |                          |                     |                                          |                  |                         |
|                | Почта, адреса, календари | >                   | УЧЕТНЫЕ ЗАПИСИ                           |                  |                         |
|                | Заметки                  | >                   | <b>iCloud</b><br>iCloud Drive, Почта, Ко | онтакты, Календа | )<br>ри, Safari и еще 7 |
| •              | Напоминания              | >                   | <b>Exchange</b><br>Почта                 |                  | >                       |
| 5              | Телефон                  | >                   | <b>Gmail</b><br>Почта                    |                  | >                       |
|                | Сообщения                | >                   |                                          |                  | >                       |
|                | FaceTime                 | >                   | Добавить учетну                          | ю запись         | >                       |
|                | Карты                    | >                   |                                          |                  |                         |
| WWW N<br>B B B | Компас                   | >                   | Загрузка данных                          |                  | Push >                  |
| Ø              | Safari                   | >                   | ПОЧТА                                    |                  |                         |
|                |                          |                     |                                          |                  | 2 0720////              |
| 5              | Музыка                   | >                   | Просмотр                                 |                  | 2 строки и              |
| ***            | Видео                    | >                   | Этикетки МНЕ/КС                          | ЯИЛС             | $\bigcirc$              |
| *              | Фото и Камера            | >                   | Параметры смах                           | ивания           | >                       |
|                | iBooks                   | >                   | Стиль флажка                             |                  | Цвет >                  |
| 0              | Подкасты                 | >                   | Подтверждать уд                          | аление           | $\bigcirc$              |

В следующем окне выберите Exchange, а затем введите свой адрес электронной почты и пароль. Напишите описание на свое усмотрение.

| ●●●○○ MTS RUS LTE | 9:57           | <b>0 \$</b> 80 % <b>E</b> | •••• M1                    | IS RUS       | LTE         |         | 9:58                  |        |     | ° \$ | 80 % 🔳 י             |
|-------------------|----------------|---------------------------|----------------------------|--------------|-------------|---------|-----------------------|--------|-----|------|----------------------|
| 🗙 Почта           | Учетные записи |                           | Отме                       | нить         |             | Ex      | chan                  | ge     |     |      | Далее                |
|                   |                |                           | E-ma                       | ail          | usr         | *****   | <sub>ີ ທີ່</sub> ນນລາ | su ru  | ŕ   |      |                      |
|                   | Cloud          |                           |                            |              |             |         |                       |        |     |      |                      |
|                   | E 🛛 Exchange   |                           | Парс<br>Опис               | оль<br>сание | •••<br>Vyat | tsu     |                       |        |     |      |                      |
|                   | Google™        |                           |                            |              | Kot         | ц устро | ойства                | Exchar | nge |      |                      |
|                   | YAHOO!         |                           | UMRIED9K054BNEUIECTGQJB6IS |              |             |         |                       |        |     |      |                      |
|                   | Aol.           |                           |                            |              |             |         |                       |        |     |      |                      |
| 0                 | Outlook.com    |                           |                            |              |             |         |                       |        |     |      |                      |
|                   | Другое         |                           | q                          | w            | I e         | r t     | t y                   | / L    | J   | i    | g p                  |
|                   |                |                           | а                          | S            | d           | f       | g                     | h      | j   | k    | 1                    |
|                   |                |                           | Ŷ                          | z            | x           | С       | V                     | b      | n   | m    | $\overline{\langle}$ |
|                   |                |                           | .?123                      |              | Q           |         | spa                   | ace    |     | re   | eturn                |

В следующем окне нужно указать адрес сервера <u>mail.vyatsu.ru</u>, ваш логин в формате vyatsu \usr\*\*\*\* и повторить пароль. Затем выберите, какие из опций вы хотите синхронизировать со своим устройством.

| •••• MTS RUS LTE 9:59 |                            | 🍯 🕏 79 % 🔳 🤊 | ●●●○○ MTS RUS LTE |      | 10:02     | ۵ 🖇 79 % 🔳 🖓 |           |
|-----------------------|----------------------------|--------------|-------------------|------|-----------|--------------|-----------|
| Отменить              |                            |              | Далее             | Отме | нить      | Exchange     | Сохранить |
|                       |                            |              |                   |      |           |              |           |
| E-mail                | usr <sup>:</sup> *****@vya | tsu.ru       |                   |      | Почта     |              |           |
|                       |                            |              |                   | 1    | Контакты  |              |           |
| Сервер                | mail.vyatsu.ru             |              |                   |      | Календари | 1            |           |
|                       |                            |              |                   |      | Напомина  | ния          |           |
| Домен                 | Необязательн               | 10           |                   |      | Заметки   |              |           |
| Пользоват             | ель vyatsu\usr             | ****         |                   |      |           |              |           |
| Пароль                | •••••                      |              |                   |      |           |              |           |
|                       |                            |              |                   |      |           |              |           |
| Описание              | Vyatsu                     |              |                   |      |           |              |           |
|                       |                            |              |                   |      |           |              |           |
| q w e                 | ert                        | y u          | i o p             |      |           |              |           |
| a s                   | d f g                      | h j          | k I               |      |           |              |           |
| ∲ Z                   | x c v                      | b n          | m                 |      |           |              |           |
| .?123                 | space                      | 9            | return            |      |           |              |           |

Почта настроена.

Настройка корпоративной почты на устройствах под управлением Android. Заходите в настройки и выберите "Добавить аккаунт". В следующем окне выберите "Корпоративный ".

| ڭ 🍦        | 🗘 📶 92% 🛢 11:45        | 🖿 🏺 🖻    |             | 🕼 🕼 9 | 2% 🔳 | 11:45 |
|------------|------------------------|----------|-------------|-------|------|-------|
| ¢.         | Настройки              | 🏚 до     | бавьте акка | аунт  |      |       |
| 49         | Восстановление и сброс | -        |             |       |      |       |
| АКК        | АУНТЫ                  | 8        | Google      |       |      |       |
| 8          | Google                 | 0        | IMAP        |       |      |       |
| <b>L</b> ۵ | Lync 2013              |          | Lyne 2013   |       |      |       |
|            | Telegram               |          | Lyne 2013   |       |      |       |
| +          | Добавить аккаунт       | 0        | POP3        |       |      |       |
| сис        | ТЕМА                   |          |             |       |      |       |
| 0          | Дата и время           |          | Telegram    |       |      |       |
| ශ          | Вкл./Выкл. питания     | <u>@</u> | Корпорати   | вный  |      |       |
| ¥          | Спец. возможности      |          |             |       |      |       |
| ē          | Печать                 |          |             |       |      |       |

Выбираем Exchange и вводим адрес почты и пароль.

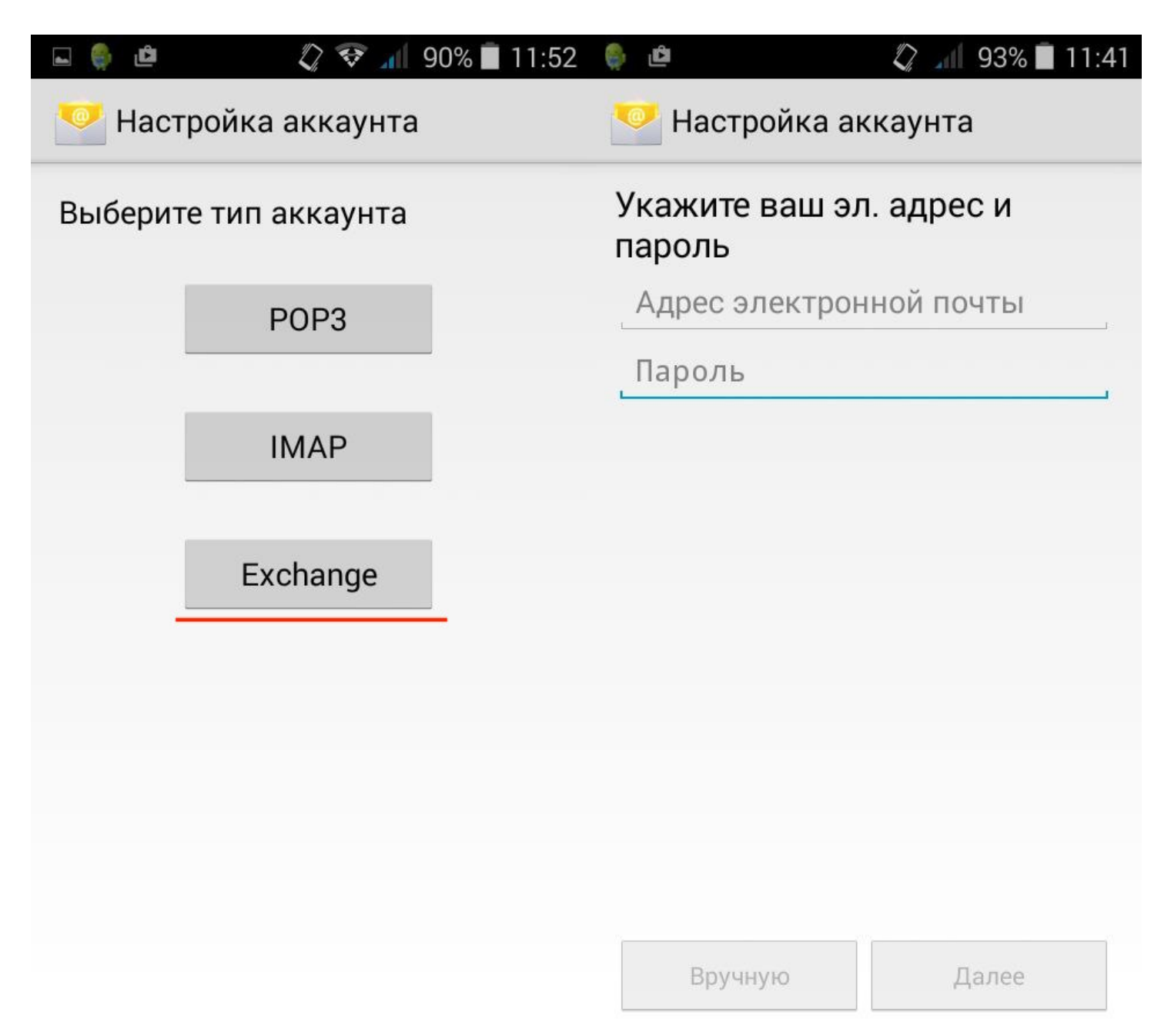

Редактируем имя пользователя, чтобы оно было в формате vyatsu\usr\*\*\*\*, вводим адрес сервера <u>mail.vyatsu.ru</u> и выбираем тип безопасности SSL/TLS (принимать все сертификаты)

| 🖬 🌻 🖻                                        | 🖏 📶 92% 🛢 11:47       | ⊾ Сохранение         |                    |  |  |  |  |
|----------------------------------------------|-----------------------|----------------------|--------------------|--|--|--|--|
| 💛 Настройка ак                               | каунта                | 💛 Настройка аккаунта |                    |  |  |  |  |
| Имя пользователя                             |                       | Имя пользователя     |                    |  |  |  |  |
| vyatsu\usr ****                              |                       | vyatsu\usr****       |                    |  |  |  |  |
| Пароль                                       |                       | Пароль               |                    |  |  |  |  |
| ••••                                         |                       | •••••                |                    |  |  |  |  |
| Сервер                                       |                       | Сервер               |                    |  |  |  |  |
| mail.vyatsu.ru                               |                       | mail.vyatsu.ru       |                    |  |  |  |  |
| Порт                                         |                       | Порт                 |                    |  |  |  |  |
| 443                                          |                       | 443                  |                    |  |  |  |  |
| Тип безопасности                             |                       | Тип безопасности     |                    |  |  |  |  |
| SSL/TLS                                      |                       | SSL/TLS              |                    |  |  |  |  |
| <b>Сертификат клиента</b><br>Не используется | Выбрать               | Нет                  |                    |  |  |  |  |
| Идентификатор мобил<br>androidc58455509      | ьного устройства<br>7 | SSL/TLS              |                    |  |  |  |  |
|                                              |                       | SSL/TLS (принимат    | гь все сертификат⊧ |  |  |  |  |
| Назад                                        | Далее                 | Назад                | Далее              |  |  |  |  |

Далее соглашаемся с условиями безопасности. Почта настроена.

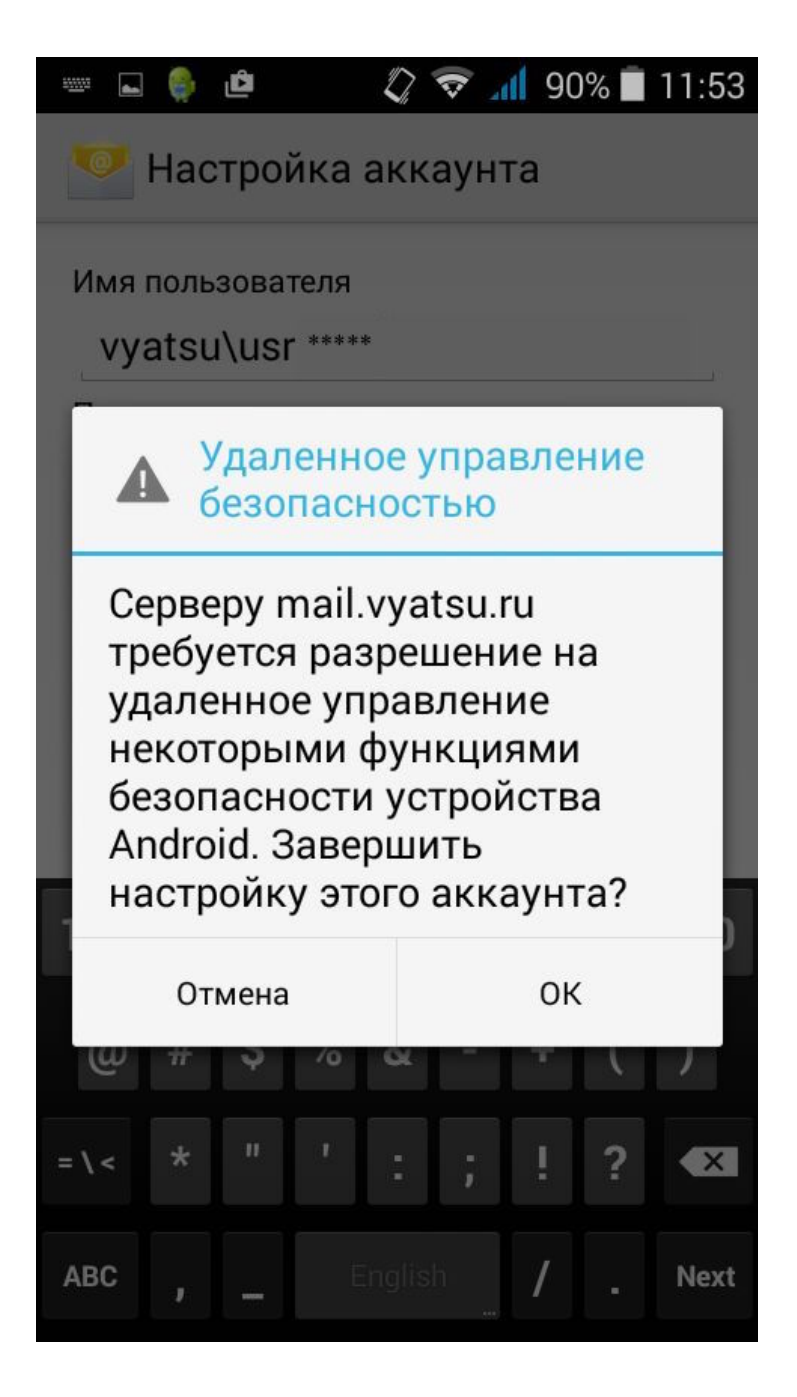